## How to Enable Cookies in Internet Explorer, Safari, Firefox & Chrome

#### **INTERNET EXPLORER VERSIONS 9 & 10**

Go to Internet Options – Privacy tab – click on the Advanced box.

In the **Advanced Privacy Settings** window under Third-Party Cookies column make sure **Accept** is selected.

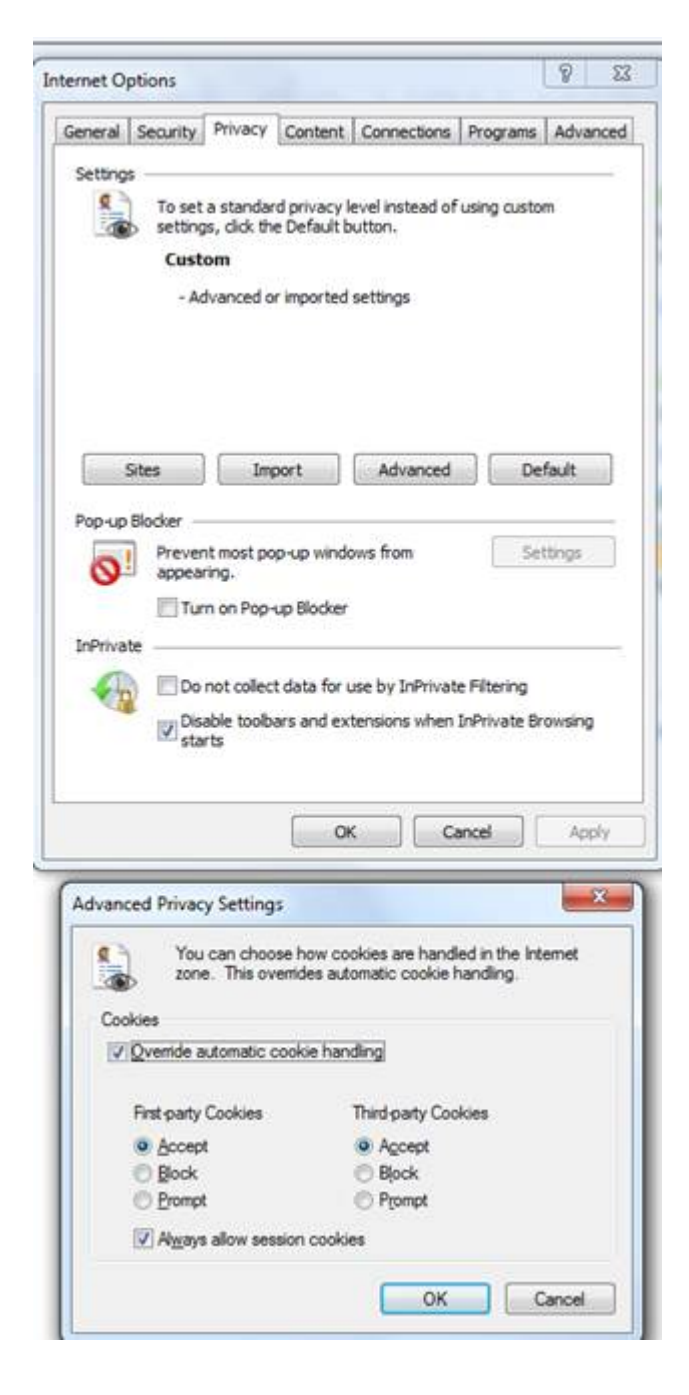

#### <u>SAFARI</u>

Click the Safari menu option and click Preferences...

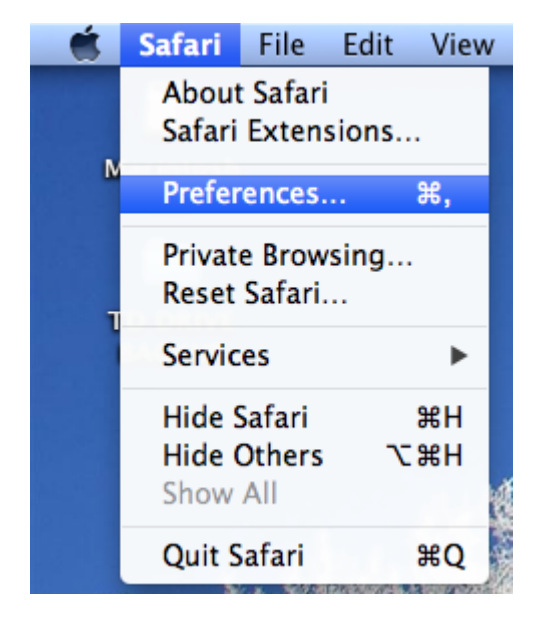

Click the **Privacy** tab and click the radio button for **Never** in the Block cookies section

Click the **RED** dot in the upper left corner of the window to close

| 00                                         | Privacy                                                                                                    |
|--------------------------------------------|----------------------------------------------------------------------------------------------------|
| General Bookmarks Tabs AutoFill Passwords  | Security Privacy Notifications Extensions Advanced                                                                                       |
| Cookies and other website data:            | Remove All Website Data                                                                                                    |
| Block cookies:                             | <ul> <li>From third parties and advertisers</li> <li>Always</li> <li>Never</li> </ul>                                                    |
| Limit website access to location services: | <ul> <li>Prompt for each website once each day</li> <li>Prompt for each website one time only</li> <li>Deny without prompting</li> </ul> |
| Website tracking:                          | Ask websites not to track me                                                                                                    |
| Web search:                                | Prevent search engine from providing suggestions ?                                                                                       |

## **MOZILLA FIREFOX**

## Go to Tools – Options – then select Privacy

In the History section, select Accept cookies from site and also Accept third-party cookies

## Click OK

| <ul> <li>◆ ⑧ Search or enter oddress</li> <li>B Most Visited ♥ Getting Started ♥ Slice Galler</li> </ul> | Options<br>General Tabs Content Applications I<br>Tracking<br>Tracking<br>Tracking<br>Tell sites that I do not want to be tracked.<br>Tell sites that I want to be tracked.                                                                                                | Privacy Security Sync J                 | 습 = C    | Google | ₽ ♦ ♠<br>mozilia |
|----------------------------------------------------------------------------------------------------|----------------------------------------------------------------------------------------------------|-----------------------------------------|----------|--------|------------------|
| a Most Visited 🥹 Getting Started 🎦 Suggested Sites 🗌 Web Slice Galler                                    | Options           General         Tabs         Content         Applications         I           Tracking         Tell sites that I do not want to be tracked.         Tell sites that I want to be tracked.                                                                | Privacy Security Sync A                 | Advanced |        | mozilla          |
|                                                                                                    | Options<br>General Tabs Content Applications I<br>Tracking<br>Tracking<br>Tracking:<br>Tell sites that I do not want to be tracked.<br>Tell sites that I want to be tracked.                                                                                               | Privacy Security Sync A                 | Advanced |        | mozilla          |
|                                                                                                    | General Tabs Content Applications I<br>Tracking<br>Tracking<br>Tracking:<br>Tell sites that I do not want to be tracked.<br>Tell sites that I want to be tracked.                                                                                                    | Privacy Security Sync J                 | Advanced |        | mozina           |
|                                                                                                    | Tracking<br>Tell sites that I do <u>n</u> ot want to be tracked.<br>Tell sites that I want to be tracked.                                                                                                    |                                         |          |        |                  |
|                                                                                                    | <ul> <li>Do not tell sites anything about my tracking pr<br/>Learn More</li> </ul>                                                                                                    | references.                             |          |        |                  |
|                                                                                                    | History<br>Firefox will: Use custom settings for history •<br>Always use grivate browsing mode<br>Remember my browsing and downlo<br>Remember search and form history<br>Except tookies from sites<br>Except tookies fund party cookies<br>Except until: I close Firefox • | ad history<br>Except                    | ons      |        |                  |
|                                                                                                    | Clear history when Firefox closes<br>Location Bar<br>When using the location bar, suggest History ar                                                                                                    | Seguin<br>nd Bookmarks •<br>OK Cancel H | elp      |        |                  |

#### **CHROME**

# Go to Chrome Settings page: chrome://settings

|          |                                                                                                    |                                 | Never                       |
|----------|----------------------------------------------------------------------------------------------------|---------------------------------|-----------------------------|
| hrome    | Settings                                                                                                  | Search settings                 | New window                  |
| istory   | Sign in                                                                                                   |                                 | New incognito window Ctrl+5 |
| tensions | Sign in to Google Chrome with your Google Account to save your personalized                               | browser features to the web and | Bookmarks                   |
| ettings  | access them from Google Chrome on any computer. You'll also be automatical<br>Google services. Learn more | lly signed in to your favorite  | Edit Cut Copy               |
| elp      | Sign in to Chrome                                                                                         |                                 | Zoom - 100% +               |
|          | On startup                                                                                                |                                 | Save nace ar                |
|          | Open the New Tab page                                                                                     |                                 | Save page as                |
|          | Continue where I left off                                                                                 |                                 | Print.                      |
|          | Open a specific page or set of pages. Set pages                                                           |                                 | Tools                       |
|          | Appearance                                                                                                |                                 | History                     |
|          | Get themes Reset to default theme                                                                         |                                 | Downloads                   |
|          | Show Home button                                                                                          |                                 | Sign in to Chrome           |
|          | Always show the bookmarks bar                                                                             |                                 | Sign in to chronical        |
|          | Search                                                                                                    |                                 | About Google Chrome         |
|          | Set which search engine is used when searching from the omnibox.                                          |                                 | Help                        |
|          | Google 💌 Manage search engines                                                                            |                                 |                             |
|          | Enable Instant for faster searching (omnibox input may be logged)                                         |                                 | Exit                        |
|          | Users                                                                                                    |                                 |                             |
|          | You are currently the only Google Chrome user.                                                            |                                 |                             |
|          | Add new user Delete this user Import bookmarks and settings                                               |                                 |                             |
|          | Default browser                                                                                           |                                 |                             |
|          | Make Google Chrome my default browser                                                                     |                                 |                             |
|          | Google Chrome is not currently your default browser.                                                      |                                 |                             |

## Click Show Advanced Settings

## Scroll down to Privacy

#### Privacy

Content settings... Clear browsing data...

Google Chrome may use web services to improve your browsing experience. You may optionally disable these services. Learn more

- Use a web service to help resolve navigation errors
- ✓ Use a prediction service to help complete searches and URLs typed in the address bar
- Predict network actions to improve page load performance
- Enable phishing and malware protection
- Use a web service to help resolve spelling errors
- Automatically send usage statistics and crash reports to Google
- Send a 'Do Not Track' request with your browsing traffic

## Click on Content Settings

| Content settings                                                    | ×    |
|---------------------------------------------------------------------|------|
| Cookies                                                             |      |
| <ul> <li>Allow local data to be set (recommended)</li> </ul>        |      |
| Keep local data only until I quit my browser                        | :    |
| Block sites from setting any data                                   |      |
| Block third-party cookies and site data                             |      |
| Manage exceptions All cookies and site data                         |      |
| mages                                                               |      |
| Show all images (recommended)                                       |      |
| Do not show any images                                              |      |
| Manage exceptions                                                   |      |
| avaScript                                                           |      |
| <ul> <li>Allow all sites to run JavaScript (recommended)</li> </ul> |      |
| Do not allow any site to run JavaScript                             |      |
| Manage exceptions                                                   |      |
| Handlers                                                            |      |
| ~                                                                   |      |
|                                                                     | Done |

Either:

- Uncheck the "Block third-party cookies and site data" box to allow all third-party cookies or
- Click Manage exceptions and add the following sites: bitstatement.org; netteller.com; loanspq.com

| Hostname pattern        | Behavior |
|-------------------------|----------|
| Add a new hostname patt | Allow 👻  |
|                         |          |
|                         |          |
|                         |          |
|                         |          |
|                         |          |
|                         |          |